### INSTRUCCIONES PARA CUMPLIMENTAR EL DEUC (Documento Europeo Único de Contratación)

## **GUIA RÀPIDA**

Licitador:

- De los pliegos publicados se tiene que descargar y guardar en su ordenador el anexo XML
- 2. Ir a la dirección siguiente:

https://ec.europa.eu/growth/tools-databases/espd/filter?lang=es3.

- 3. Indicar que es un operador económico
- 4. Indicar que quiere importar un DEUC
- 5. Anexar el XML de la licitación
- 6. Se le cargará con los datos que hemos rellenado nosotros y sólo tendrá que indicar si cumple o no con los requisitos pedidos.
- 7. Indicar la nacionalidad y hacer "siguiente".
- 8. Rellenar los datos que se piden en la licitación
- 9. Imprimir el documento.
- 10. Firmar en pdf o manual.

A continuación, se indican las instrucciones anteriores mediante ilustraciones gráficas:

## **INSTRUCCIONES PASO A PASO**

1. Acceda al DEUC electrónico a través del siguiente enlace:

https://ec.europa.eu/growth/tools-databases/espd/filter?lang=es

2. Se mostrará la siguiente pantalla:

|                                                                                                    |                                                                                                    |                                                                                   |                                                                                                    | <u>(</u> 4                                                                                   | Aviso juridico   Cooki                                                                                                    | es   Contacto                                                                            | Acerca de   Español                                                                                | •   |
|----------------------------------------------------------------------------------------------------|----------------------------------------------------------------------------------------------------|-----------------------------------------------------------------------------------|----------------------------------------------------------------------------------------------------|----------------------------------------------------------------------------------------------|----------------------------------------------------------------------------------------------------|------------------------------------------------------------------------------------------|----------------------------------------------------------------------------------------------------|-----|
|                                                                                                    |                                                                                                    |                                                                                   | Documen                                                                                                    | to europ                                                                                     | peo único d                                                                                                    | le contr                                                                                 | atación (DEL                                                                                       | JC) |
| European<br>Commission                                                                                                    |                                                                                                    |                                                                                   |                                                                                                    | Servicio                                                                                     | para cumpli                                                                                                    | mentar y                                                                                 | reutilizar el DE                                                                                   | UC  |
| Comisión Europea > Herramientas                                                                                                    | > Documento europeo único de                                                                                                    | e contratació                                                                     | n                                                                                                    |                                                                                              |                                                                                                    |                                                                                          |                                                                                                    |     |
|                                                                                                    |                                                                                                    |                                                                                   |                                                                                                    |                                                                                              |                                                                                                    |                                                                                          |                                                                                                    |     |
| ≍ Inicio                                                                                                    | frocedimiento                                                                                                    |                                                                                   | ! Exclusión                                                                                                    |                                                                                              | Selección                                                                                                    |                                                                                          | 📥 Finalización                                                                                     |     |
| Bienvenido al servio                                                                                                    | io DEUC                                                                                                    |                                                                                   |                                                                                                    |                                                                                              |                                                                                                    |                                                                                          |                                                                                                    |     |
| El documento europeo úniciprocedimiento de contrataci<br>los procedimiento de contrataci<br>diferentes formularios utiliza<br>licitación transfronterizas. A | o de contratación (DEUC) consis<br>ón pública. Está disponible en to<br>atación pública en toda la UE. G<br>dos anteriormente en la contrat<br>partir de octubre de 2018 el DE   | ste en una de<br>odas las leng<br>Gracias a dict<br>ación pública<br>UC se ofrece | eclaración de la situa<br>juas de la UE y se ut<br>no documento, los lic<br>a de la UE, lo que sig<br>erá exclusivamente e | ción financiera,<br>liza como prue<br>itadores ya no f<br>nifica una cons<br>n formato elect | , las capacidades y la<br>ba preliminar del cum<br>lendrán que proporcio<br>iderable simplificació<br>rónico.               | idoneidad de l<br>plimiento de lo<br>onar pruebas d<br>n del acceso a                    | as empresas para un<br>s requisitos exigidos en<br>ocumentales completas y<br>las oportunidades de |     |
| La Comisión Europea propo<br>forma electrónica. El formul<br>electrónicamente, el DEUC<br>pública anterior puede reutil<br>si la información contenida (     | rciona un servicio gratuito en lín<br>ario en línea puede rellenarse, ir<br>podrá exportarse, almacenarse<br>lizarse siempre que la informació<br>en el DEUC se ha falseado grav | nea para los<br>mprimirse y l<br>y transmitirs<br>ón siga sienc<br>remente, se t  | compradores, los lici<br>uego enviarse al con<br>e de forma electrónic<br>lo correcta. Los licita<br>na ocultado o no pue  | adores y las de<br>iprador junto co<br>a. El DEUC pre<br>dores podrán s<br>de completarse    | emás partes interesad<br>on el resto de la oferta<br>esentado en el marco<br>er excluidos del proce<br>e con documentos jus | las en cumplim<br>a. Si el procedir<br>de un procedir<br>edimiento o ser<br>tificativos. | entar el documento de<br>miento se realiza<br>miento de contratación<br>objeto de enjuiciamiento   |     |
| Para más información sobre                                                                                                    | el DEUC, sírvase pulsar aqui                                                                                                    |                                                                                   |                                                                                                    |                                                                                              |                                                                                                    |                                                                                          |                                                                                                    |     |
| Si le interesan las respuesta                                                                                                    | as a las preguntas más frecuente                                                                                                    | es sobre el E                                                                     | EUC, consulte Folle                                                                                                    | to de preguntas                                                                              | s más frecuentes                                                                                                    |                                                                                          |                                                                                                    |     |
| ; Quién es usted?                                                                                                    |                                                                                                    |                                                                                   |                                                                                                    |                                                                                              |                                                                                                    |                                                                                          |                                                                                                    |     |
| Sov up poder adjudicador 0                                                                                                    |                                                                                                    |                                                                                   |                                                                                                    |                                                                                              |                                                                                                    |                                                                                          |                                                                                                    |     |
| <ul> <li>Soy una entidad adjudicadora 6</li> </ul>                                                                                                    |                                                                                                    |                                                                                   |                                                                                                    |                                                                                              |                                                                                                    |                                                                                          |                                                                                                    |     |
| A la pregunta ¿C<br>económico"                                                                                                    | ≀uién es uste                                                                                                    | d? D€                                                                             | eberá sel                                                                                                    | ecciona                                                                                      | ar " <mark>Soy u</mark>                                                                                                    | n ope                                                                                    | rador                                                                                              |     |

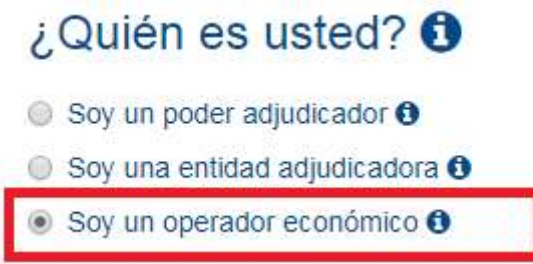

3.

4. A la pregunta ¿Qué desea Hacer? Deberá seleccionar "importar un DEUC"

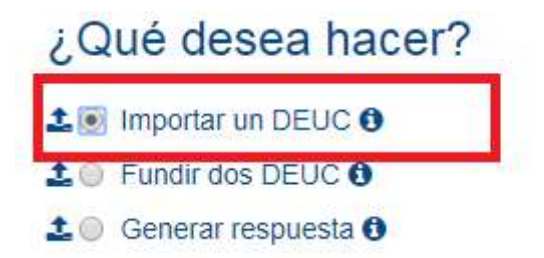

5. Al seleccionar la opción "**importar un DEUC**" aparecerá la opción de cargar el documento xml que había descargado usted en su ordenador anteriormente y que aparecerá junto al resto de documentación en la publicación.

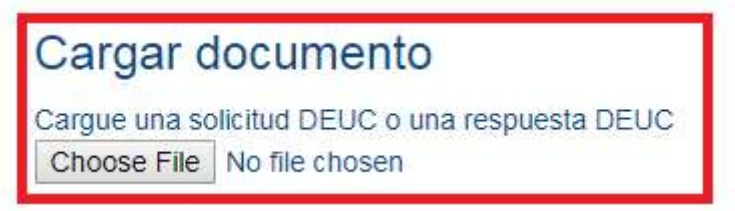

Deberá clicar en el botón "examinar" y seleccionar el archivo xml que guardó en su momento en su ordenador. Ver ejemplo:

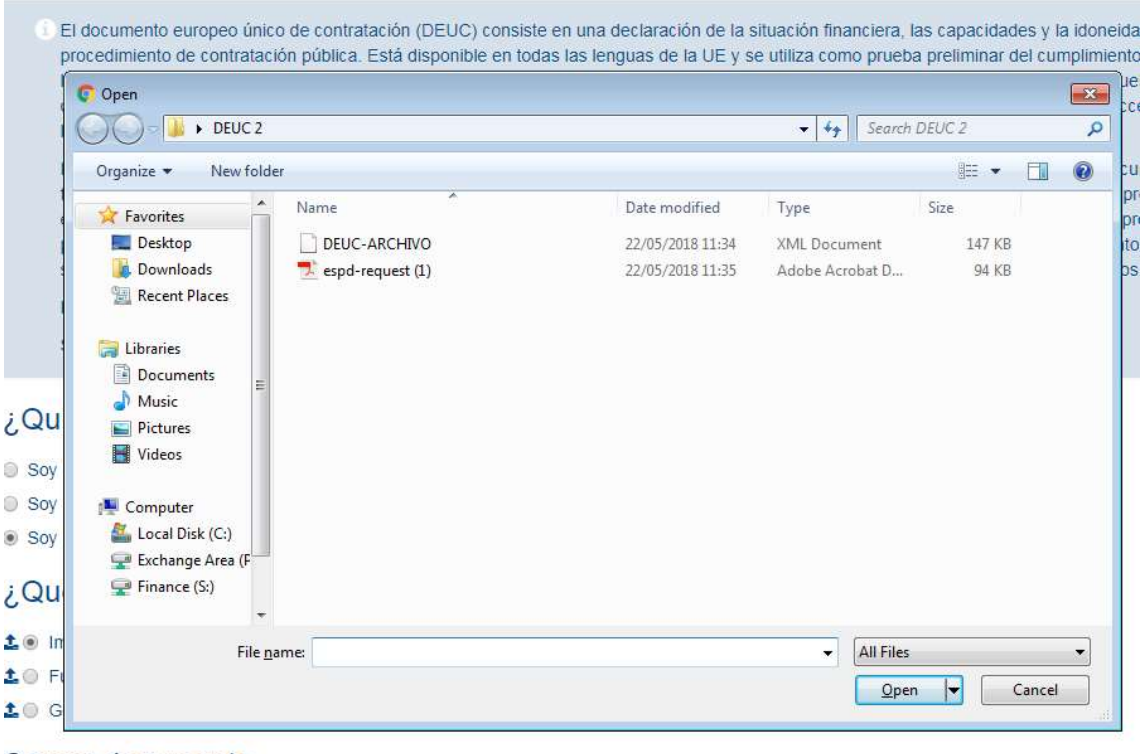

#### Cargar documento

Cargue una solicitud DEUC o una respuesta DEUC Choose File No file chosen

#### Y haga click sobre el botón "abrir"

 Al seleccionar el archivo correspondiente, aparecerá una nueva pregunta: ¿De dónde es usted?". Deberá seleccionar el país:

| ¿Quién es usted? 🚯                                                               |
|----------------------------------------------------------------------------------|
| O Soy un poder adjudicador ()                                                    |
| Soy un operador economico                                                        |
|                                                                                  |
| ▲ O Fundir dos DEUC ❸                                                            |
| L ○ Create response 0                                                            |
| Cargar documento                                                                 |
| Cargue una solicitud DEUC o una respuesta DEUC<br>P:\Datos\A8\A8AJ\CONT Examinar |
| Where is your business located?                                                  |
| Elíjase un país España                                                           |
|                                                                                  |

Una vez seleccionado el país clique en el botón "siguiente"

| ¿Quién es usted? 🚯                          |        |          |   |   |
|---------------------------------------------|--------|----------|---|---|
| O Soy un poder adjudicador <b>3</b>         |        |          |   |   |
| Soy un operador económico 0                 |        |          |   |   |
| ¿Qué desea hacer?                           |        |          |   |   |
| 1 Importar un DEUC                          |        |          |   |   |
| 2 O Fundir dos DEUC 6                       |        |          |   |   |
| ▲ ○ Create response <sup>(1)</sup>          |        |          |   |   |
| Cargar documento                            |        |          |   |   |
| Cargue una solicitud DEUC o una respuesta D | EUC    |          |   |   |
| P:\Datos\A8\A8AJ\CONT _Examinar             |        |          |   |   |
| Where is your business loc                  | ated?  |          |   |   |
| Elíjase un país España                      | Y      |          |   | 1 |
|                                             | Previo | Cancelar |   |   |
|                                             |        |          | Ľ | _ |

# **B.- Cómo cumplimentar el formulario DEUC**

Para poder desplazarse de una pantalla a otra deberá hacerlo mediante los botones "siguiente" y "previo" de la parte inferior:

# PARTE I: Información sobre el procedimiento de contratación y el poder adjudicador o la entidad adjudicadora

Esta parte aparecerá cumplimentada y por lo tanto no deberá rellenarse nada.

| En el caso de los procedimientos de contratación en los<br>exigida en la parte I se obtendrá automáticamente, siem<br>anuncio pertinente publicado en el Diario Oficial de la Ur | que se haya publicado una convocatoria de licitación en el Diario Oficial de la Unión Europea, la informació<br>pre que el DEUC se haya generado y cumplimentado utilizando el servicio DEUC electrónico. Referencia d<br>ión Europea: | òn<br>Iel |
|----------------------------------------------------------------------------------------------------|----------------------------------------------------------------------------------------------------|-----------|
| Número del anuncio en el DOS:                                                                                                    |                                                                                                    |           |
| URL del DOS                                                                                                    |                                                                                                    |           |
| National Official Journal                                                                                                    | Please specify the national government official journal number                                                                                                    |           |
| -64-44                                                                                                    |                                                                                                    |           |
| ntidad dei contratante ▼<br>Nombre oficiat: Institut Català de Nanocié                                                                                                    | encia i Nanotecnologia País: España                                                                                                    | Ŧ         |
| Nombre oficial: Institut Català de Nanocié                                                                                                    | encia i Nanotecnologia País: España                                                                                                    | ·         |
| Nombre oficial: Institut Català de Nanocié<br>prmación sobre el procedimiento de contratación                                                                                    | ència i Nanotecnologia País: España                                                                                                    | •         |
| Nombre oficial: Institut Català de Nanocié<br>ormación sobre el procedimiento de contratación<br>Type of procedure<br>Título:                                                    |                                                                                                    | •         |
| Nombre oficial:<br>Nombre oficial:<br>Institut Català de Nanocié<br>pronación sobre el procedimiento de contratación<br>Type of procedure<br>Título:<br>Breve descripción:       |                                                                                                    | *         |

#### PARTE II: Información sobre el operador económico

Deberán cumplimentarse **obligatoriamente** las secciones A (datos de la empresa) y B (datos sobre el representante de la empresa en la licitación). La sección C solo deberá cumplimentarse en caso que se recurra a la solvencia y/o medios de otras entidades para cumplir con los requisitos de solvencia exigidos en el pliego de condiciones particulares que rige la licitación. La sección D solamente deberá cumplimentarse cuando se tenga previsto subcontratar parte de la prestación y así se haya aceptado en el pliego de condiciones particulares.

#### PARTE III: Motivos de exclusión

Debe responder con un "**sí**" o un "**no**" a las preguntas formuladas en cada uno de los motivos de exclusión y, en caso que se conozca, si la información que se solicite se dispone en formato electrónico. En caso afirmativo deberá indicarse la URL y el código que sea necesario (en su caso) para acceder a esa información.

#### PARTE IV: Criterios de selección

Hace referencia a los requisitos de capacidad y solvencia exigidos. Deberá cumplimentar los apartados A (Idoneidad, es decir, capacidad de obrar), B (solvencia económica y financiera), C (solvencia técnica y profesional).

#### PARTE V: REDUCCIÓN DEL NÚMERO DE CANDIDATOS CUALIFICADOS

Esta parte solamente deberá cumplimentarse en caso que el procedimiento de adjudicación sea un procedimiento restringido o un procedimiento negociado con publicidad.

#### PARTE VI: DECLARACIONES FINALES

No debe cumplimentarse nada en este apartado. Únicamente deberá rellenarse con la fecha, lugar y firma.

#### PARTE: EXPORTAR

Una vez cumplimentado deberá clicar en el botón "imprimir". Se visualiza todo el formulario en la pantalla

| Exportar❤                                                                                  |                                                  |                                          |                                           |                    |                                        |
|--------------------------------------------------------------------------------------------|--------------------------------------------------|------------------------------------------|-------------------------------------------|--------------------|----------------------------------------|
| Ahora puede hacer clic en «Exportar» para o<br>esté a disposición de los operadores econón | lescargar y conservar<br>nicos, junto con los de | el archivo DEUC en<br>emás documentos de | su ordenador. Los pod<br>e la licitación. | eres adjudicadores | deben garantizar que este archivo DEUC |
|                                                                                            | Previo                                           | Cancelar                                 |                                           |                    | ]                                      |

Para imprimir el formulario para su firma e impresión en papel, deberá hacer click en el botón derecho de su ratón y seleccionar "imprimir".

En el caso que quisiera guardar el formulario cumplimentado para futuras licitaciones o porque quiera firmarlo electrónicamente debe clicar el botón "exportar" del formulario visualizado

| Parte VI: Declaraciones finales❤                                                                                                    |                                                                                                    |                                                                                                    |                                                                                                    |                                                                                                    |
|----------------------------------------------------------------------------------------------------|----------------------------------------------------------------------------------------------------|----------------------------------------------------------------------------------------------------|----------------------------------------------------------------------------------------------------|----------------------------------------------------------------------------------------------------|
| El o los abajo firmantes declaran formalment<br>consecuencias de una falsa declaración de o<br>El o los abajo firmantes declaran formalment<br>salvo en caso de que:                                             | e que la información comuni<br>arácter grave.<br>e que podrán aportar los cer                                                 | icada en las partes II – V es<br>tificados y otros tipos de pr                                                   | s exacta y veraz y ha sido facilita<br>ruebas documentales contemplar                                      | da con pleno conocimiento de las<br>dos sin tardanza, cuando se les soliciten,                                                  |
| <ul> <li>a) el poder adjudicador o la entidad adjudica<br/>nacional de cualquier Estado miembro que p<br/>de la página web, autoridad u organismo exp<br/>preciso, deberá otorgarse el oportuno conse</li> </ul> | dora tengan la posibilidad de<br>ueda consultarse de forma g<br>pedidor, referencia exacta de<br>ntimiento para acceder a dic | e obtener los documentos ju<br>gratuita, (siempre y cuando<br>e la documentación) que pe<br>ha base de datos), o | ustificativos de que se trate direc<br>el operador económico haya fac<br>rmita al poder adjudicador o la e | tamente, accediendo a una base de datos<br>ilitado la información necesaria (dirección<br>ntidad adjudicadora hacerlo; si fuera |
| <ul> <li>b) A partir del 18 de octubre de 2018 a más f<br/>poder adjudicador o la entidad adjudicadora</li> </ul>                                                                                                | tardar (dependiendo de la ap<br>ya posean los documentos e                                                                    | olicación a nivel nacional de<br>en cuestión.                                                                    | el artículo 59, apartado 5, párrafo                                                                        | segundo, de la Directiva 2014/24/UE), el                                                                                        |
| El o los abajo firmantes formalmente consier<br>documentos justificativos de la información q<br>Contratación, a efectos de [indique el proced<br>referencia)].                                                  | nten en que [indique el poder<br>que se ha facilitado en [indiqu<br>limiento de contratación: (de                             | r adjudicador o la entidad a<br>ue la parte/sección/punto o<br>scripción breve, referencia                       | djudicadora según figure en la p<br>puntos pertinentes] del presente<br>de publicación en el Diario Oficia | arte I, sección A] tenga acceso a los<br>Documento Europeo Único de<br>al de la Unión Europea, número de                        |
| Fecha, lugar y, cuando se exija o sea necesa                                                                                                    | aria, firma o firmas:                                                                                                    |                                                                                                    |                                                                                                    |                                                                                                    |
| Fecha                                                                                                    |                                                                                                    |                                                                                                    |                                                                                                    |                                                                                                    |
| Place                                                                                                    |                                                                                                    |                                                                                                    |                                                                                                    |                                                                                                    |
| Signature                                                                                                    |                                                                                                    |                                                                                                    |                                                                                                    |                                                                                                    |
|                                                                                                    |                                                                                                    |                                                                                                    |                                                                                                    |                                                                                                    |
|                                                                                                    |                                                                                                    |                                                                                                    |                                                                                                    |                                                                                                    |
|                                                                                                    |                                                                                                    |                                                                                                    |                                                                                                    |                                                                                                    |
|                                                                                                    | Previo                                                                                                    | Cancelar                                                                                                    | ⊕ Exportar                                                                                                 |                                                                                                    |

En ese caso, se abrirá una ventana en la que se le preguntará si desea abrir o guardar el archivo xml. Deberá "guardar" o "guardar como" el documento y elegir la ubicación en su ordenador donde lo quiere archivar.

| Parte VI: Declaraciones finales❤                                                                                                    |                                                                                                    |                                                           |
|----------------------------------------------------------------------------------------------------|----------------------------------------------------------------------------------------------------|-----------------------------------------------------------|
| El o los abajo firmantes declaran formalmente<br>consecuencias de una falsa declaración de ca<br>El o los abajo firmantes declaran formalmente<br>salvo en caso de que:                                              | ue la información comunicada en las partes II – V es exacta y veraz y ha sido facilitada con pleno conocimien<br>ácter grave.<br>que podrán aportar los certificados y otros tipos de pruebas documentales contemplados sin tardanza, cuando                                                                                                    | nto de las<br>o se les soliciten,                         |
| <ul> <li>a) el poder adjudicador o la entidad adjudicad<br/>nacional de cualquier Estado miembro que pu<br/>de la página web, autoridad u organismo expe<br/>preciso, deberá otorgarse el oportuno consen</li> </ul> | ra tengan la posibilidad de obtener los documentos justificativos de que se trate directamente, accediendo a u<br>da consultarse de forma gratuita, (siempre y cuando el operador económico haya facilitado la información ner<br>fidor, referencia exacta de la documentación) que permita al poder adjudicador o la entidad adjudicadora hace<br>miento para acceder a dicha base de datos), o | ina base de datos<br>cesaria (dirección<br>erlo; si fuera |
| <ul> <li>b) A partir del 18 de octubre de 2018 a más ta<br/>poder adjudicador o la entidad adjudicadora y</li> </ul>                                                                                                 | dar (dependiendo de la aplicación a nivel nacional del artículo 59, apartado 5, párrafo segundo, de la Directiva<br>posean los documentos en cuestión.                                                                                                    | a 2014/24/UE), el                                         |
| El o los abajo firmantes formalmente consient<br>documentos justificativos de la información qu<br>Contratación, a efectos de [indique el procedir<br>referencia)].                                                  | n en que [indique el poder adjudicador o la entidad adjudicadora según figure en la parte I, sección A] tenga a<br>se ha facilitado en [indique la parte/sección/punto o puntos pertinentes] del presente Documento Europeo Úr<br>iento de contratación: (descripción breve, referencia de publicación en el Diario Oficial de la Unión Europea, r                                               | cceso a los<br>nico de<br>número de                       |
| Fecha, lugar y, cuando se exija o sea necesar                                                                                                    | a, firma o firmas:                                                                                                    |                                                           |
| Fecha                                                                                                    |                                                                                                    |                                                           |
| Place                                                                                                    |                                                                                                    |                                                           |
| Signature                                                                                                    |                                                                                                    |                                                           |
|                                                                                                    |                                                                                                    |                                                           |
|                                                                                                    |                                                                                                    |                                                           |
| r                                                                                                    |                                                                                                    |                                                           |
|                                                                                                    | ⊙ Previo S Cancelar S Exportar                                                                                                    |                                                           |
|                                                                                                    | Guardar                                                                                                    |                                                           |
| ¿Quieres abrir o guardar espd-respo                                                                                                    | se.xml desde ec.europa.eu? Abrir Guardar V Guardar                                                                                                    | como<br>y abrir                                           |